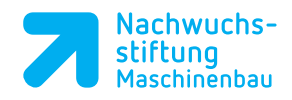

## Inhalt CAD

| vorwo                                                                                                    | Vorwort                                                                                                    |                                                                                                    |
|----------------------------------------------------------------------------------------------------|----------------------------------------------------------------------------------------------------|----------------------------------------------------------------------------------------------------|
| Gesamtübersicht Konstruktion und Fertigung des Werkstückanschlags                                               |                                                                                                    | 12                                                                                                    |
| Szena                                                                                                    | rio CAD                                                                                                    | 16                                                                                                    |
| Lern                                                                                                    | situation 1: Konstruktion Fuß                                                                                                    | 17                                                                                                    |
| 1                                                                                                    | Vorgehensweise beim Erstellen eines 3D-Körpers                                                                                                    | 1                                                                                                    |
| 1.1                                                                                                    | SolidWorks-Arbeitsfläche                                                                                                    | 21                                                                                                    |
| 1.2                                                                                                    | Konstruktion eines Teils                                                                                                    | 24                                                                                                    |
| 1.2.1                                                                                                    | Grundkörper erstellen                                                                                                    | 24                                                                                                    |
| 1.2.2                                                                                                    | Ansichten und Darstellung                                                                                                    | 26                                                                                                    |
| 1.2.3                                                                                                    | Ändern von Bauteilen                                                                                                    | 27                                                                                                    |
| 1.2.4                                                                                                    | Material entfernen                                                                                                    | 29                                                                                                    |
| 1.3                                                                                                    | Der Bohrungsassistent                                                                                                    | 32                                                                                                    |
| 1.3.1                                                                                                    | Bohrungen mit Hilfe von Beziehungen definieren                                                                                                    | 32                                                                                                    |
| 1.4                                                                                                    | Speichern des fertigen Bauteils                                                                                                    | 35                                                                                                    |
|                                                                                                    |                                                                                                    |                                                                                                    |
| 2                                                                                                    | Das Erstellen von 2D-Zeichnungen                                                                                                    | 2                                                                                                    |
| 2.1                                                                                                    | Optionen für Zeichendokumente                                                                                                    | 36                                                                                                    |
| 2.2                                                                                                    | Erstellung der Zeichnung für das Beispielteil Gelenkstück                                                                                                    | 37                                                                                                    |
| 2.2.1                                                                                                    | Zeichnungserstellung                                                                                                    | 38                                                                                                    |
| 2.2.2                                                                                                    | Die Ansichtspalette                                                                                                    | 40                                                                                                    |
| 2.2.3                                                                                                    | Schnittdarstellung als Ausbruch                                                                                                    | 41                                                                                                    |
| 2.2.4                                                                                                    | Bemaßung                                                                                                    | 42                                                                                                    |
|                                                                                                    |                                                                                                    |                                                                                                    |
| 2.2.5                                                                                                    | Das Blattformat                                                                                                    | 44                                                                                                    |
| 2.2.5                                                                                                    | situation 2: Konstruktion der Nadelhalterung                                                                                                    | 44<br>45                                                                                                   |
| 2.2.5<br>Lerns<br>3                                                                                             | situation 2: Konstruktion der Nadelhalterung Konstruktion ähnlicher Teile mit Konfigurationen                                                                                                    | 44<br>45<br><b>3</b>                                                                                       |
| 2.2.5<br>Lerns<br>3<br>3.1                                                                                      | situation 2: Konstruktion der Nadelhalterung         Konstruktion ähnlicher Teile mit Konfigurationen         Konstruktion der ersten Konfiguration                                                                                                    | 44<br>45<br><u>3</u><br>49                                                                                 |
| 2.2.5<br>Lerns<br>3<br>3.1<br>3.2                                                                               | Situation 2: Konstruktion der Nadelhalterung         Konstruktion ähnlicher Teile mit Konfigurationen         Konstruktion der ersten Konfiguration         Konstruktion der zweiten Konfiguration                                                                                                    | 44<br>45<br><u>3</u><br>49<br>52                                                                           |
| 2.2.5<br>Lerns<br>3.1<br>3.2<br>Lerns                                                                           | bas Blattformat         situation 2: Konstruktion der Nadelhalterung         Konstruktion ähnlicher Teile mit Konfigurationen         Konstruktion der ersten Konfiguration         Konstruktion der zweiten Konfiguration         situation 3: Konstruktion des Seitenteils                                                                                                    | 44<br>45<br><u>3</u><br>49<br>52<br>57                                                                     |
| 2.2.5<br>Lerns<br>3.1<br>3.2<br>Lerns<br>4                                                                      | bas Blattformat         situation 2: Konstruktion der Nadelhalterung         Konstruktion ähnlicher Teile mit Konfigurationen         Konstruktion der ersten Konfiguration         Konstruktion der zweiten Konfiguration         situation 3: Konstruktion des Seitenteils         Konstruktion symmetrischer Teile                                                                                                    | 44<br>45<br><u>3</u><br>49<br>52<br>57<br><b>4</b>                                                         |
| 2.2.5<br>Lerns<br>3.1<br>3.2<br>Lerns<br>4<br>4.1                                                               | Das Blattformat         situation 2: Konstruktion der Nadelhalterung         Konstruktion ähnlicher Teile mit Konfigurationen         Konstruktion der ersten Konfiguration         Konstruktion der zweiten Konfiguration         situation 3: Konstruktion des Seitenteils         Konstruktion symmetrischer Teile         Erstellung des Volumenkörpers                                                                                                    | 44<br>45<br><u>3</u><br>49<br>52<br>57<br><u>4</u><br>61                                                   |
| 2.2.5<br>Lerns<br>3.1<br>3.2<br>Lerns<br>4.1<br>4.2                                                             | Das Blattformat         situation 2: Konstruktion der Nadelhalterung         Konstruktion ähnlicher Teile mit Konfigurationen         Konstruktion der ersten Konfiguration         Konstruktion der zweiten Konfiguration         situation 3: Konstruktion des Seitenteils         Konstruktion symmetrischer Teile         Erstellung des Volumenkörpers         Erstellung der Zeichnung für das Beispielteil Gegenplatte                                                                                                    | 44<br>45<br><u>3</u><br>49<br>52<br>57<br><u>4</u><br>61<br>66                                             |
| 2.2.5<br>Lerns<br>3.1<br>3.2<br>Lerns<br>4.1<br>4.2<br>Lerns                                                    | bas Blattformat         situation 2: Konstruktion der Nadelhalterung         Konstruktion ähnlicher Teile mit Konfigurationen         Konstruktion der ersten Konfiguration         Konstruktion der zweiten Konfiguration         situation 3: Konstruktion des Seitenteils         Konstruktion symmetrischer Teile         Erstellung des Volumenkörpers         Erstellung der Zeichnung für das Beispielteil Gegenplatte         situation 4: Konstruktion des Bolzens                                                                                                    | 44<br>45<br>3<br>49<br>52<br>57<br>4<br>61<br>66<br>71                                                     |
| 2.2.5<br>Lerns<br>3.1<br>3.2<br>Lerns<br>4.1<br>4.2<br>Lerns<br>5                                               | Das Blattromat         situation 2: Konstruktion der Nadelhalterung         Konstruktion ähnlicher Teile mit Konfigurationen         Konstruktion der ersten Konfiguration         Konstruktion der zweiten Konfiguration         situation 3: Konstruktion des Seitenteils         Konstruktion symmetrischer Teile         Erstellung des Volumenkörpers         Erstellung der Zeichnung für das Beispielteil Gegenplatte         situation 4: Konstruktion des Bolzens         Rundteile mit Umfangsbearbeitung                                                                                                    | 44<br>45<br>3<br>49<br>52<br>57<br>4<br>61<br>66<br>71<br>5                                                |
| 2.2.5<br>Lerns<br>3.1<br>3.2<br>Lerns<br>4.1<br>4.2<br>Lerns<br>5.1                                             | Das Blattformat         situation 2: Konstruktion der Nadelhalterung         Konstruktion ähnlicher Teile mit Konfigurationen         Konstruktion der ersten Konfiguration         Konstruktion der zweiten Konfiguration         situation 3: Konstruktion des Seitenteils         Konstruktion symmetrischer Teile         Erstellung des Volumenkörpers         Erstellung der Zeichnung für das Beispielteil Gegenplatte         situation 4: Konstruktion des Bolzens         Rundteile mit Umfangsbearbeitung         Erstellen des Basisteils                                                                                                    | 44<br>45<br>3<br>49<br>52<br>57<br>4<br>61<br>66<br>71<br>5<br>74                                          |
| 2.2.5<br>Lerns<br>3.1<br>3.2<br>Lerns<br>4.1<br>4.2<br>Lerns<br>5.1<br>5.1<br>5.2                               | bas blattformat         situation 2: Konstruktion der Nadelhalterung         Konstruktion ähnlicher Teile mit Konfigurationen         Konstruktion der ersten Konfiguration         Konstruktion der zweiten Konfiguration         situation 3: Konstruktion des Seitenteils         Konstruktion symmetrischer Teile         Erstellung des Volumenkörpers         Erstellung der Zeichnung für das Beispielteil Gegenplatte         situation 4: Konstruktion des Bolzens         Rundteile mit Umfangsbearbeitung         Erstellen des Basisteils         Konstruktion der Bohrung                                                                                                    | 44<br>45<br>3<br>49<br>52<br>57<br>4<br>61<br>66<br>71<br>66<br>71<br>5<br>74<br>75                        |
| 2.2.5<br>Lerns<br>3.1<br>3.2<br>Lerns<br>4.1<br>4.2<br>Lerns<br>5.1<br>5.1<br>5.2<br>5.3                        | bas blattrormat         situation 2: Konstruktion der Nadelhalterung         Konstruktion ähnlicher Teile mit Konfigurationen         Konstruktion der ersten Konfiguration         Konstruktion der zweiten Konfiguration         situation 3: Konstruktion des Seitenteils         Konstruktion symmetrischer Teile         Erstellung des Volumenkörpers         Erstellung der Zeichnung für das Beispielteil Gegenplatte         situation 4: Konstruktion des Bolzens         Rundteile mit Umfangsbearbeitung         Erstellen des Basisteils         Konstruktion der Bohrung         Erzeugen eines Polygons                                                                                                    | 44<br>45<br>3<br>49<br>52<br>57<br>4<br>61<br>66<br>71<br>66<br>71<br>5<br>74<br>75<br>77                  |
| 2.2.5<br>Lerns<br>3.1<br>3.2<br>Lerns<br>4.1<br>4.1<br>4.2<br>Lerns<br>5.1<br>5.2<br>5.3<br>5.3                 | bas Battromat         situation 2: Konstruktion der Nadelhalterung         Konstruktion ähnlicher Teile mit Konfigurationen         Konstruktion der ersten Konfiguration         Konstruktion der zweiten Konfiguration         situation 3: Konstruktion des Seitenteils         Konstruktion symmetrischer Teile         Erstellung des Volumenkörpers         Erstellung der Zeichnung für das Beispielteil Gegenplatte         situation 4: Konstruktion des Bolzens         Rundteile mit Umfangsbearbeitung         Erstellen des Basisteils         Konstruktion der Bohrung         Erzeugen eines Polygons                                                                                                    | 44<br>45<br>3<br>49<br>52<br>57<br>4<br>61<br>66<br>71<br>66<br>71<br>5<br>74<br>75<br>77<br>79            |
| 2.2.5<br>Lerns<br>3.1<br>3.2<br>Lerns<br>4.1<br>4.2<br>Lerns<br>5.1<br>5.1<br>5.2<br>5.3<br>Lerns<br>6          | bas blattormat         situation 2: Konstruktion der Nadelhalterung         Konstruktion ähnlicher Teile mit Konfigurationen         Konstruktion der ersten Konfiguration         Konstruktion der zweiten Konfiguration         situation 3: Konstruktion des Seitenteils         Konstruktion symmetrischer Teile         Erstellung des Volumenkörpers         Erstellung der Zeichnung für das Beispielteil Gegenplatte         situation 4: Konstruktion des Bolzens         Rundteile mit Umfangsbearbeitung         Erstellen des Basisteils         Konstruktion der Solygons         situation 5: Konstruktion der Anschlagnadel         Konstruktion von rotationssymmetrischen Teilen                                                                                          | 44<br>45<br>3<br>49<br>52<br>57<br>4<br>61<br>66<br>71<br>66<br>71<br>5<br>74<br>75<br>77<br>79<br>6       |
| 2.2.5<br>Lerns<br>3.1<br>3.2<br>Lerns<br>4.1<br>4.1<br>4.2<br>Lerns<br>5.1<br>5.2<br>5.3<br>5.3<br>Lerns<br>6.1 | base blattformat         situation 2: Konstruktion der Nadelhalterung         Konstruktion ähnlicher Teile mit Konfiguration         Konstruktion der ersten Konfiguration         Konstruktion der zweiten Konfiguration         situation 3: Konstruktion des Seitenteils         Konstruktion symmetrischer Teile         Erstellung des Volumenkörpers         Erstellung der Zeichnung für das Beispielteil Gegenplatte         situation 4: Konstruktion des Bolzens         Rundteile mit Umfangsbearbeitung         Erstellen des Basisteils         Konstruktion der Bohrung         Erzeugen eines Polygons         situation 5: Konstruktion der Anschlagnadel         Konstruktion von rotationssymmetrischen Teilen         Erstellen eines Körpers mit dem Rotations-Feature | 44<br>45<br>3<br>49<br>52<br>57<br>4<br>61<br>66<br>71<br>66<br>71<br>5<br>74<br>75<br>77<br>79<br>6<br>82 |

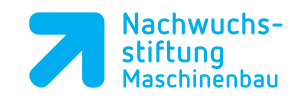

## 7 Arbeiten mit Baugruppen 7.1 Das Konzept von Baugruppen 7.2 Die Arbeitsumgebung 7.3 Verknüpfen von Teilen in einer Baugruppe 7.3.1 Die erste Komponente in die Baugruppe einfügen 7.3.2 Weitere Komponenten in die Baugruppe einfügen

Lernsituation 6: Erstellen der Baugruppe Werkstückanschlag

 7.4
 Konstruktionsbibliothek Toolbox

 7.5
 Erstellen einer Explosionsansicht

 7.6
 Bearbeitung der Explosionsansicht

| 8   | Toleranzen und Eigenschaften festlegen                               | 8   |
|-----|----------------------------------------------------------------------|-----|
| 8.1 | Toleranzen festlegen                                                 | 101 |
| 8.2 | Datei Eigenschaften festlegen                                        | 103 |
|     |                                                                      |     |
| 9   | Erstellen einer Zusammenbauzeichnung                                 | 9   |
| 9.1 | Prinzipielle Vorgehensweise zum Erstellen einer Baugruppenzeichnung  | 104 |
| 0.0 | Erstellen der Baugruppenzeighnung für die Beispielbaugruppe Abzieher | 105 |

| 0.2        | Erstellen der Badgruppenzeleinnung für die Beispielbadgruppe Abzienen | 100 |
|------------|-----------------------------------------------------------------------|-----|
| 9.2.1      | Zeichnungserstellung                                                  | 105 |
| 9.2.2      | Darstellung eines Rändels                                             | 108 |
| 9.2.3      | Gewinde in Baugruppenzeichnungen einfügen                             | 109 |
| 9.2.4      | Einfügen einer Stückliste                                             | 109 |
| 9.2.5      | Einfügen von Stücklistensymbolen                                      | 110 |
| Anhang CAD |                                                                       | 113 |

Handskizzen

85

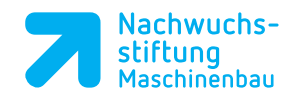

## Inhalt CAM

| Szenario CAM                   |                                            | 126 |
|--------------------------------|--------------------------------------------|-----|
| Lernsituation 1: Fertigung Fuß |                                            | 127 |
| 1                              | Vorgehensweise mit SolidCAM                | 1   |
| 1.1                            | Grundlagen CAD/CAM                         | 130 |
| 1.2                            | Vorgehensweise mit SolidCAM                | 132 |
| 1.3                            | Neues Teil anlegen                         | 133 |
| 1.3.1                          | Bestimmung des Speicherorts                | 133 |
| 1.3.2                          | Die CNC-Steuerung auswählen                | 134 |
| 1.3.3                          | Nullpunktdefinition                        | 134 |
| 1.3.4                          | Roh-Modell und Fertig-Modell festlegen     | 138 |
| 1.3.5                          | Abspeichern der CAM-Teil Daten             | 141 |
| 1.4                            | Die Arbeitsoberfläche von SolidCAM         | 142 |
| 1.4.4                          | Roh-Modell und Fertig-Modell festlegen     | 143 |
| 1.5                            | Planfräsen auf Höhe (1. Aufspannung)       | 144 |
| 1.5.1                          | Das Werkzeug definieren                    | 147 |
| 1.5.2                          | Ebenen definieren                          | 150 |
| 1.5.3                          | Technologie bestimmen                      | 152 |
| 1.5.4                          | Simulation                                 | 153 |
| 1.5.5                          | Steuerung der Simulation                   | 154 |
| 1.6                            | Profil (Außenkontur) fräsen                | 155 |
| 1.6.1                          | Das Werkzeug definieren                    | 157 |
| 1.6.2                          | Die Profiltiefe bestimmen                  | 158 |
| 1.6.3                          | Technologie bestimmen                      | 161 |
| 1.6.4                          | An- und Wegfahren definieren               | 163 |
| 1.6.5                          | Berechnung und Simulation der Werkzeugwege | 165 |
| 1.7                            | Zentrieren der Bohrung                     | 166 |
| 1.7.1                          | Werkzeug und Schnittdaten definieren       | 167 |
| 1.7.2                          | Zentriertiefe bestimmen                    | 167 |
| 1.8                            | Herstellen der Bohrung                     | 168 |
| 1.8.1                          | Verwendung von Bohrzyklen                  | 169 |
| 1.9                            | Fräsen der Stirnsenkung                    | 170 |
| 1.10                           | Weiteren Nullpunkt festlegen               | 172 |
| 1.11                           | Planfräsen auf Höhe (2. Aufspannung)       | 173 |
| 1.12                           | NC-Programm erzeugen                       | 174 |
| 1.13                           | Dokumentation                              | 175 |
| Lerns                          | situation 2: Fertigung der Nadelhalterung  | 177 |

| 2     | Fräsbearbeitung mit Darstellung von Spannmitteln | 2   |
|-------|--------------------------------------------------|-----|
| 2.1   | Beispielteil Prisma in SolidCAM anlegen          | 180 |
| 2.1.1 | Nullpunkte festlegen                             | 181 |
| 2.1.2 | Roh- und Fertigmodell festlegen                  | 182 |
| 2.2   | Einfügen und definieren von Spannmitteln         | 182 |
| 2.2.1 | Spannmittel einfügen                             | 182 |

| 2.2.2                                      | Spannmittel definieren                                              | 184 |
|--------------------------------------------|---------------------------------------------------------------------|-----|
| 2.3                                        | Profil-Job für Nut                                                  | 185 |
| 2.4                                        | Prisma (Fasen) fräsen                                               | 187 |
| 2.5                                        | Herstellen der Bohrungen                                            | 188 |
| 2.6                                        | Einfügen und definieren des Spannmittels für die zweite Aufspannung | 189 |
| 2.7                                        | Fräsen der Nut in Aufspannung 2 und erzeugen der NC-Programme       | 190 |
| Lernsituation 3: Fertigung des Seitenteils |                                                                     | 193 |
| 3                                          | Außenbearbeitung mit Taschenoperation                               | 3   |
| 3.1                                        | Gegenplatte in SolidCAM anlegen                                     | 196 |
| 3.1.1                                      | Nullpunkte festlegen                                                | 197 |
| 3.1.2                                      | Roh- und Fertig-Modell festlegen                                    | 197 |
| 3.2                                        | Planfräsen-Job 1. Aufspannung                                       | 198 |
| 3.3                                        | Absatz fräsen                                                       | 198 |
|                                            |                                                                     |     |
| 3.4                                        | Unteren Absatz fräsen                                               | 200 |

3.6 Außenkontur fräsen3.7 Herstellen der Bohrungen

Übersicht Schulungsunterlagen Ausbilder-/ Lehrerfortbildung

| 3.8  | Planfräsen-Job 2. Aufspannung           |
|------|-----------------------------------------|
| 3.9  | Senkung für Zylinderschraube herstellen |
| 3.10 | Gravieren                               |

## 4 Mehrseitenbearbeitung

| 4            | Mehrseitenbearbeitung                        | 4   |
|--------------|----------------------------------------------|-----|
| 4.1          | Grundlagen                                   | 216 |
| 4.2          | Verteilerblock in SolidCAM anlegen           | 218 |
| 4.3          | Nullpunkte festlegen                         | 218 |
| 4.4          | Roh- und Fertig-Modell festlegen             | 221 |
| 4.5          | Spannmittel einfügen                         | 221 |
| 4.6          | Planfräsen der oberen Fläche und der Schräge | 222 |
| 4.7          | Zentrieren der Bohrungen                     | 224 |
| 4.8          | Herstellen der Bohrungen                     | 225 |
| 5 Anhang CAM |                                              | 227 |
| Zeichr       | nungen                                       | 228 |

213